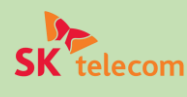

## eSIM 簡単設定ガイド

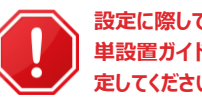

## eSIM設定をはじめる前に 電話番号 ✓ インターネットが必要です。安定したインターネットに接続されていることをご確認く SM-DP+Addres ださい。 ✓ eSIM対応・タブレット使用不可・SIMフリー端末のみご利用いただけます。 Activation Code ✓ iOS・Androidの最新OSにアップデートすることを推奨します。 ✓ QRコードを読み取りの後は、他の端末ではご利用いただけません。 ✓ 韓国でeSIMに不具合が発生した場合、韓国の空港のSKテレコムセンター(到 着ロビー)にお問い合わせください。 ✓ SKテレコムセンターにお問い合わせの際は「電話番号(※右側記載)」をお伝え下さい。 QRJ-ド 🔽 skroaming@sktelecom.com SKテレコムお客様センター ※QRコードを3回以上読み取る場合QRコードは無効となります。 SET UP GUIDE FOR iOS iPhone (iOS最新OS)での設定方法を解説します。iOSのバージョンや機種によって使われるテキストなどが多少異 なる場合があります。 事前にeSIM専用のQRコードを印刷 「設定」→「モバイル通信」→「モバイ していただくか、別の端末にQRコードを ル通信プランを追加(またはeSIM追 表示させてください。 加)」をタップすると、カメラが起動しま す。ORコードを読み取ってください。 モバイル通信プランを… mla 争乗者から提供されたQR-コートを作り 入れてください。または、使用可能なモバー ル通信プランを以下から選択してください。 ✓ エラーメッセージが表示される場合、設定を行 わず、カスタマーセンターまでご連絡ください。 ✓ QRコード読み取りの後、「モバイル通信プランを追加(又はeSIM追加」をタップし た場合、設定を最後まで行ってください。途中で中断した場合QRコードが無効 になります。 モバイル通信プランを デフォルト回線 「モバイル通信プランを追加」が表示さ 「デフォルト回線」、「iMessage、 追加 フォルト回線は、連絡先に登録されていない に電話を発信またはメッセージを送信する場 れる場合、モバイル通信プランを追加を FaceTime」、「モバイルデータ通信」 TELECOM"からのモバイル通信プランを iPhoneに追加することができます。 タップしてください。 の設定は、すべて「主回線」を選択して 連絡先に登録されている人には、"連絡先" App でいつでも優先回線を割り当てることができま ください。 ✓ 端末によって表示されない場合もあります。 100 ±88 06 韓国到着後 モバイル通信 モバイル通信 イルデータ通信 ミバイルデータ通信 日本国内で設定する場合、「副回線」 「主回線(日本の回線)」を必ず「オフ」 インターネット共有 シターネット共有 は「オフ」にしてください。日本では電波受 に、「**副回線**(eSIM)」を「オン」にして 信ができないため、「設置されたeSIMに ください。電波受信の後、利用開始の デフォルトの音声回線 デフォルトの音声回線 全回線 アクティベート中」、「アクティベートできま 案内(SMS)が届きます。3Gに表示さ 主用編 (1) 約 1314 1314 ■ 主目線 せん」などが表示されますが、不具合で れる場合、「再起動」をします。 以前"OOO"として使用 +82 10-1234-1234 以前\*OOO\*として使用 +82 10-1234-1234 オフ オン はありません。eSIMが追加されていれば パイル連携プランを追加 Committee water 問題ありません。

✓ 日本で設定を行った場合、「以前○○○として使用」と表示されます。

Android (最新OS)での設定方法を解説します。お持ちの端末のAndroid OSバージョンおよびSIMマネージャーが 最新であることをご確認ください。

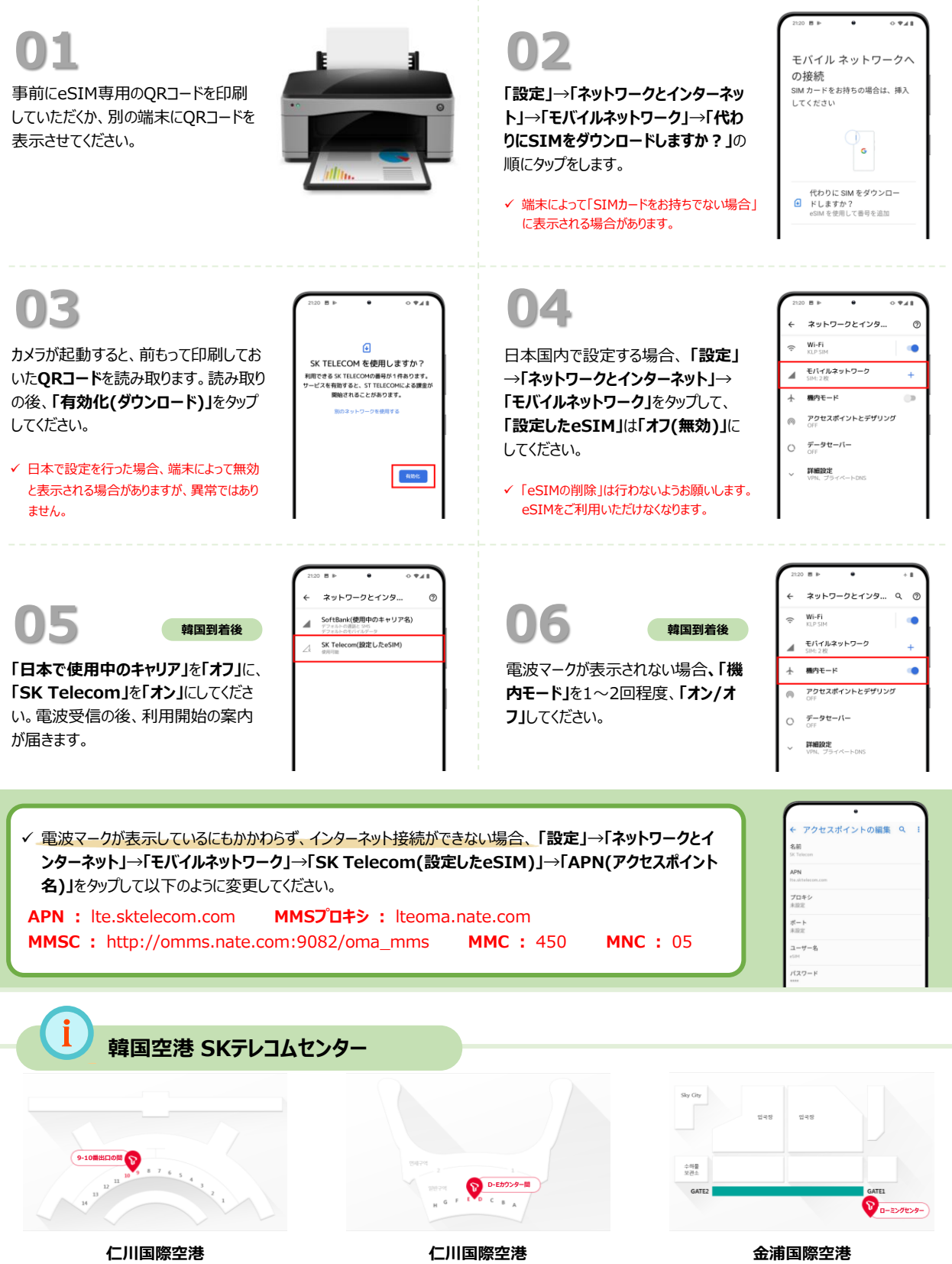

1ターミナル1階9-10番出口の間 営業時間:06:00~22:00 2ターミナル3階D-Eカウンター間

2ターミナル3階D-Eカウンター間 営業時間: 06:00~22:00 国際線庁舎1階到着ロビーの向かい側 営業時間: 06:30~23:00